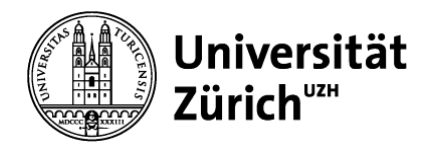

## Abschlussantrag einreichen (PromVO 2019) Für Hauptbetreuungspersonen

Den Abschlussantrag prüfen und genehmigen Sie in den Online Services Doktorat. <u>https://www.phil.uzh.ch/de/studium/doktorat/onlineservices.html</u> :

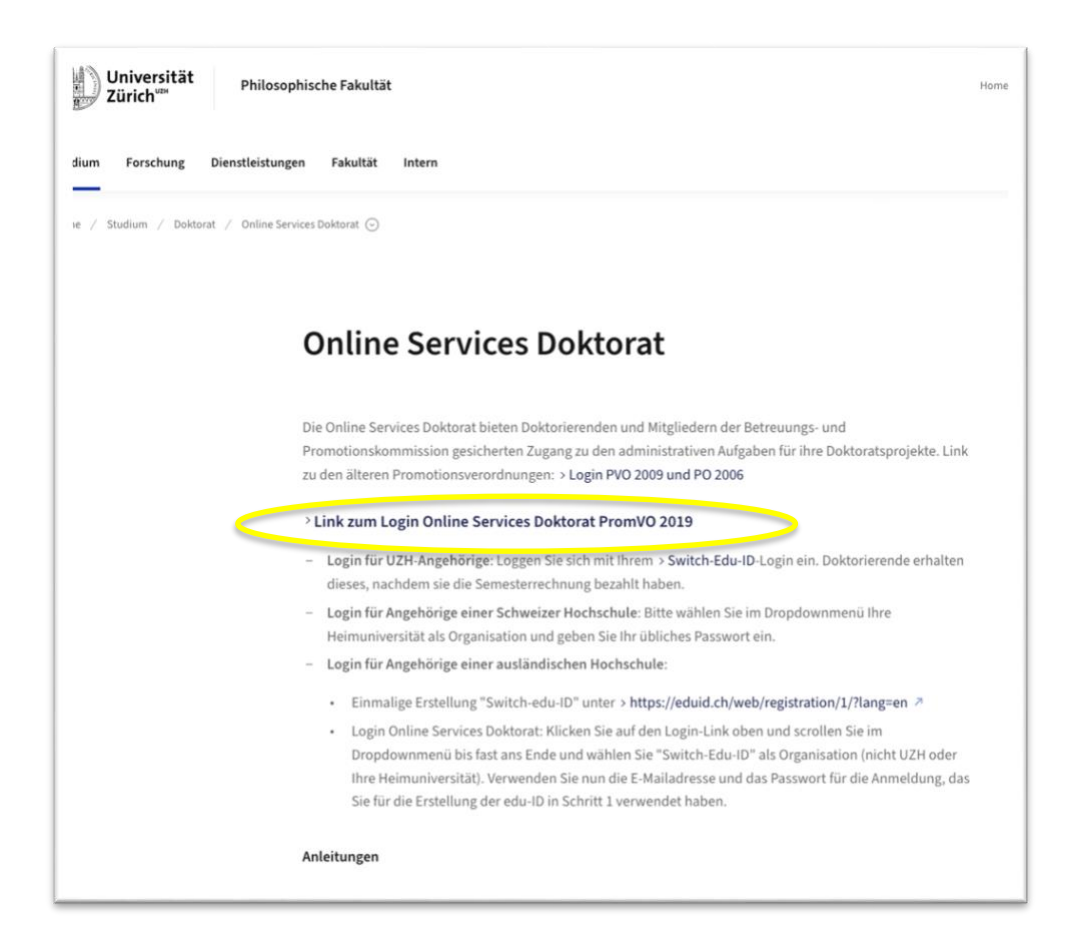

| Universität<br>Zürich <sup>um</sup> | Philosophische Fakultät - Online Services Doktorat                                                                                                    |
|-------------------------------------|----------------------------------------------------------------------------------------------------|
| Doktorierende Mitglieder E          | Jetreuungs- und Promotionskommission Anleitungen                                                                                                    |
|                                     | Online Services Doktorat                                                                                                    |
|                                     | Die Online Services Doktorat bieten Doktorierenden und Mitgliedern der Betreuungs- und<br>Promotionskommission gesicherten Zugang zu den administrativen Aufgaben für ihre Doktoratsprojekte. |
|                                     | <ul> <li>Doktorierende können Doktoratsvereinbarungen erstellen, den Abschluss- und Publikationsantrag<br/>einreichen.</li> </ul>                                                             |
|                                     | <ul> <li>Mitglieder der Betreuungskommission können Doktoratsvereinbarungen verwalten und Abschlussanträge<br/>genehmigen.</li> </ul>                                                         |
|                                     | Mitglieder der Promotionskommission können Gutachten hochladen und Überarbeitungsauflagen vergeben.                                                                                           |
|                                     | > Zugang für Doktorierende                                                                                                    |
|                                     | > Zugang für Mitglieder der Betreuungs- und Promotionskommission                                                                                                    |

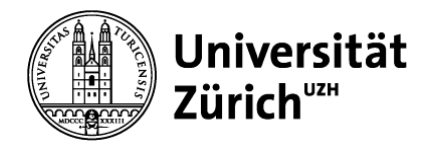

### Login:

- Login für UZH-Angehörige: Loggen Sie sich mit Ihrem <u>Switch-Edu-ID</u>-Login ein. Doktorierende erhalten dieses, nachdem sie die Semesterrechnung bezahlt haben.
- Login f
  ür Angeh
  örige einer Schweizer Hochschule: Bitte w
  ählen Sie im Dropdownmen
  ü Ihre Heimuniversit
  ät als Organisation und geben Sie Ihr 
  übliches Passwort ein.
- Login für Angehörige einer ausländischen Hochschule:
  - Einmalige Erstellung "Switch-edu-ID" unter <u>https://eduid.ch/web/registration/1/?lang=en</u>
  - Login Online Services Doktorat: Klicken Sie auf den Login-Link oben und scrollen Sie im Dropdownmenü bis fast ans Ende und wählen Sie "Switch-Edu-ID" als Organisation (nicht UZH oder Ihre Heimuniversität). Verwenden Sie nun die E-Mailadresse und das Passwort für die Anmeldung, das Sie für die Erstellung der edu-ID in Schritt 1 verwendet haben.

| er sehen Sie alle von Ihn | en betreuten oder begutachteten Doktoratsprojekte. |              |
|---------------------------|----------------------------------------------------|--------------|
| ein Feld ausgegraut, ist  | es nicht zur Bearbeitung oder Ansicht freigegeben. |              |
| bersicht als PDF          |                                                    |              |
|                           |                                                    |              |
| UFENDE PROJEKTE           |                                                    |              |
| Doktorand:in              | Milena Guthörl                                     | > bearbeiten |
| Status                    | Publikation beantragt                              |              |
| Betreuungskommission      | Regula Sprecher-Test, Sandra Schneeberger          |              |
| Promotionskommission      | Sandra Schneeberger, Regula Sprecher-Test          |              |
|                           | (                                                  | > hearbaitan |
| Doktorand:in              | Sandra Schneebergertest                            | - DearDeiten |
| Status                    | Abschluss vorbereitet                              |              |
| Betreuungskommission      | Regula Sprecher-Test, Milena Guthörl               |              |
| Promotionskommission      | Milena Guthörl, Regula Sprecher-Test               |              |
| Doktorand:in              | Sandra Testschneeberger                            | > bearbeiten |
| Status                    | DV erzeugt                                         |              |
| Betreuungskommission      | Regula Sprecher-Test, Milena Guthörl               |              |
|                           |                                                    |              |

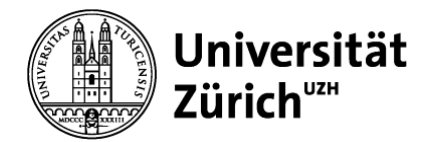

# Doktoratsprojekt von Sandra Schneebergertest (sandra.schneeberger@phil.uzh.ch)

Antrag auf Abschluss

Auflösung der Betreuungskommission und Einsetzung der Promotionskommission

Bitte prüfen Sie im Folgenden die Angaben des Abschlussantrags.

Stimmen Sie dem Antrag zu, klicken Sie ganz unten auf "Antrag einreichen".

Stimmen Sie dem Antrag nicht zu, können Sie ihn ganz unten wieder zur Bearbeitung öffnen.

- ↓ ANGABEN ZUR DOKTORANDIN ODER ZUM DOKTORAND
- ↓ ANGABEN ZUM DOKTORATSPROJEKT
- ↓ PROTOKOLL DES LETZTEN JAHRES
- ↓ CURRICULARE LEISTUNGEN
- ↓ PROMOTIONSKOMMISSION
- ↓ ANGABEN ZUR PROMOTIONSPRÜFUNG
- ↓ DISSERTATION
- ↓ BESTÄTIGUNG UND ZUSTIMMUNG

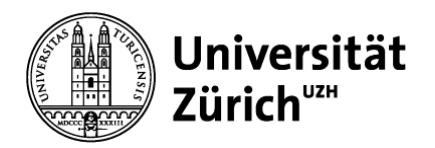

| Anrede:                                                                                     | Frau                  |                                            |  |
|---------------------------------------------------------------------------------------------|-----------------------|--------------------------------------------|--|
| Vorname:                                                                                    | Sandra                |                                            |  |
| Name:                                                                                       | Schneebe              | ergertest                                  |  |
| Matrikel-Nr.:                                                                               | 05-724-15             | 05-724-158                                 |  |
| E-Mail:                                                                                     | sandra.sc             | hneeberger@phil.uzh.ch                     |  |
| ANGABEN ZUM DOKTORAT                                                                        | TSPROJEKT             |                                            |  |
| ANGABEN ZUM DOKTORAT<br>Doktorat im Fach:                                                   | TSPROJEKT             | Computerlinguistik und Phonetik            |  |
| ANGABEN ZUM DOKTORAT<br>Doktorat im Fach:<br>Beginn des Doktorats:                          | TSPROJEKT             | Computerlinguistik und Phonetik<br>2023 FS |  |
| ANGABEN ZUM DOKTORAT<br>Doktorat im Fach:<br>Beginn des Doktorats:                          | TSPROJEKT             | Computerlinguistik und Phonetik<br>2023 FS |  |
| ANGABEN ZUM DOKTORAT<br>Doktorat im Fach:<br>Beginn des Doktorats:<br>PROTOKOLL DES LETZTEN | TSPROJEKT             | Computerlinguistik und Phonetik<br>2023 FS |  |
| ANGABEN ZUM DOKTORAT<br>Doktorat im Fach:<br>Beginn des Doktorats:<br>PROTOKOLL DES LETZTEM | TSPROJEKT<br>N JAHRES | Computerlinguistik und Phonetik<br>2023 FS |  |

| Modultitel                                          | Testmodul 2                               |       |
|-----------------------------------------------------|-------------------------------------------|-------|
| Modul-Nr.                                           | 06G723a23                                 |       |
| ECTS                                                | 10.00                                     |       |
| Semester                                            | 2022 HS                                   |       |
| Extern                                              | nein                                      |       |
| Abschluss                                           | ja                                        |       |
|                                                     |                                           |       |
| Modultitel                                          | Das ist ein Testmodul                     |       |
| Modul-Nr.                                           | 06G222j23                                 |       |
| ECTS                                                | 3.00                                      |       |
| Semester                                            | 2023 FS                                   |       |
| Extern                                              | nein                                      |       |
| Abschluss                                           | ja                                        |       |
| Dokument                                            | > öffnen                                  |       |
| ECTS<br>Semester<br>Extern<br>Abschluss<br>Dokument | 3.00<br>2023 FS<br>nein<br>ja<br>> öffnen |       |
| S angerechnet                                       | t an Abschluss:                           | 13.0  |
| tal FCTC.                                           |                                           | 12.00 |

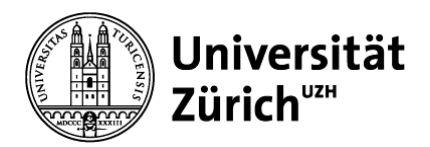

| PROMOTIONSKOMMISSI                                                                                                    | ON                                                                                                    |
|----------------------------------------------------------------------------------------------------|----------------------------------------------------------------------------------------------------|
| Mitglied der Promotionsko                                                                                                    | ommission 1                                                                                                    |
| Anrede                                                                                                    | Frau                                                                                                    |
| Titel                                                                                                    | •                                                                                                    |
| Vorname                                                                                                    | Milena                                                                                                    |
| Name                                                                                                    | Guthörl                                                                                                    |
| Institut/Seminar                                                                                                    | -                                                                                                    |
|                                                                                                    |                                                                                                    |
| Status and der PhF                                                                                                    | -                                                                                                    |
| Status and der PhF                                                                                                    | -                                                                                                    |
| Status and der PhF<br>Mitglied der Promotionsko                                                                                 | -<br>ommission 2                                                                                                    |
| Status and der PhF<br>Mitglied der Promotionsko<br>Anrede                                                                       | -<br>ommission 2<br>Frau                                                                                                    |
| Status and der PhF<br>Mitglied der Promotionsko<br>Anrede<br>Titel                                                              | - ommission 2 Frau Prof. Dr.                                                                                                    |
| Status and der PhF<br>Mitglied der Promotionsko<br>Anrede<br>Titel<br>Vorname                                                   | ommission 2<br>Frau<br>Prof. Dr.<br>Regula                                                                                                    |
| Status and der PhF<br>Mitglied der Promotionsko<br>Anrede<br>Titel<br>Vorname<br>Name                                           | <ul> <li>Frau</li> <li>Prof. Dr.</li> <li>Regula</li> <li>Sprecher-Test</li> </ul>                                                                              |
| Status and der PhF<br>Mitglied der Promotionsko<br>Anrede<br>Titel<br>Vorname<br>Name<br>Institut/Seminar                       | ommission 2       Frau       Prof. Dr.       Regula       Sprecher-Test       Griechische und Lateinische Philologie, Seminar für                               |
| Status and der PhF<br>Mitglied der Promotionsko<br>Anrede<br>Titel<br>Vorname<br>Name<br>Institut/Seminar<br>Status and der PhF | ommission 2       Frau       Prof. Dr.       Regula       Sprecher-Test       Griechische und Lateinische Philologie, Seminar für       Professorin / Professor |

| Vorsitz            |                            |
|--------------------|----------------------------|
| Anrede             | Frau                       |
| Titel              | Prof. Dr.                  |
| Vorname            | Miriam                     |
| Name               | Volmert                    |
| Institut/Seminar   | Kunsthistorisches Institut |
| Status and der PhF | Professorin / Professor    |
|                    |                            |
| Beisitz            |                            |
| Titel:             | Dr.                        |
| Name:              | Spörer-Wagner              |
| Vorname:           | Doreen                     |

doreen.spoerer-wagner@phil.uzh.ch

E-Mail:

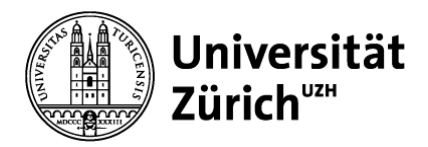

| ANGABEN ZUR PROMOTIONSP                       | RÜFUNG                                     |                                 |
|-----------------------------------------------|--------------------------------------------|---------------------------------|
| Gewünschtes Prüfungsdatum:                    |                                            | 29. Juni 2023, 15:00            |
| Videokonferenz:                               |                                            | Ja                              |
| D. Milerie (                                  |                                            | Milona Guthörl                  |
| DISSERTATION                                  |                                            | Milena Gution                   |
| DISSERTATION                                  | Ein neues Testproje                        | durion.                         |
| DISSERTATION Definitiver Titel: Dissertation: | Ein neues Testproje<br>> Submitted copy of | dissertation (vom 30.05.2023) ± |

### ↑ BESTÄTIGUNG UND ZUSTIMMUNG

Um dem Abschlussantrag zuzustimmen, bestätigen Sie bitte untenstehende Angaben und klicken Sie anschliessend auf "Antrag einreichen".

Bitte informieren Sie anschliessend die Ko-Betreuungspersonen, dass sie sich ebenfalls einloggen und ihre Zustimmung abgeben. Hat das letzte Mitglied der Betreuungskommission zugestimmt, wird der Antrag automatisch bei der Graduiertenschule eingereicht. Nach der Prüfung durch die Graduiertenschule erhalten alle Beteiligten eine Nachricht per E-Mail.

#### Ich stimme dem Antrag auf Abschluss zu und bestätige dafür, dass

die Dissertation zur Begutachtung abgegeben aber noch nicht bewertet worden ist;

die Dissertation auf Plagiat geprüft worden ist und nach heutigem Wissensstand kein Plagiat vorliegt;

mindestens ein Mitglied der beantragten Promotionskommission nie Mitglied der Betreuungskommission war;

kein Mitglied der beantragten Promotionskommission Ko-Autor:in ist.

Zugestimmt am 30.05.2023 08:23